## Guía de ayuda para la Fase de Postulación Virtual

La siguiente guía le ayudara a realizar la postulación virtual correctamente en el sistema de Convocatorias.

Una vez ingresado a la convocatoria de su interés debe hacer clic en el botón Ingresar para iniciar la postulación virtual.

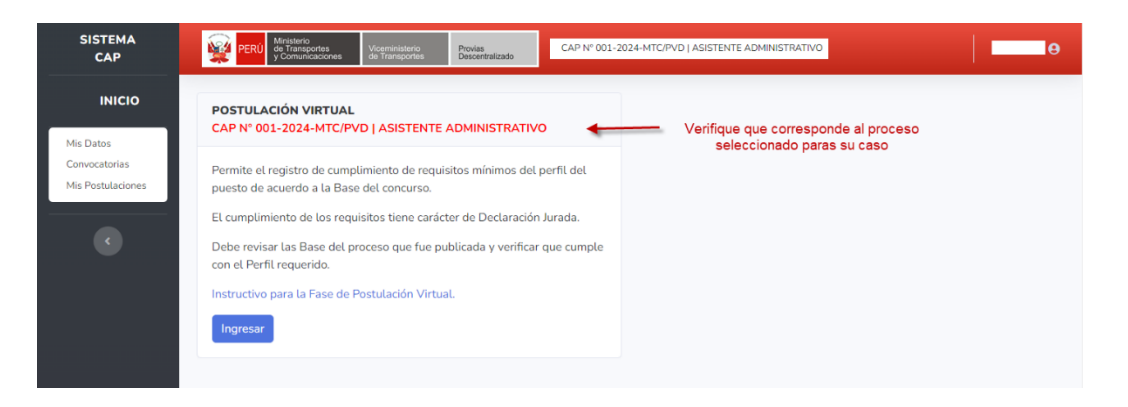

Luego, se mostrará el formulario de Declaración Jurada. Debe marcar la respuesta de **SI** o **NO** según corresponda y hacer clic en el botón **Enviar** que se encuentra en la parte inferior.

| SISTEMA<br>CAP                                                               | PERU Ministerio<br>de Transportes<br>y Comunicaciones d                                                                                                    | Viceministerio Provias<br>le Transportes Descentralizado |                                  | CAP Nº 001-2024-MTC/PVD   ASISTENTE ADMINISTRA      | nvo                |      |  |  |
|------------------------------------------------------------------------------|----------------------------------------------------------------------------------------------------|----------------------------------------------------------|----------------------------------|-----------------------------------------------------|--------------------|------|--|--|
| INICIO                                                                       | DECLARACIÓN JURADA                                                                                                    | A.                                                       |                                  |                                                     |                    |      |  |  |
| <ul> <li>Postulación Virtual v</li> <li>Enviar Declaración Jurada</li> </ul> | Instrucciones:<br>Marque SI en caso cumpla con lo indicado en cada pregunta, en caso contrario marque NO.<br>Una vez terminado de contestar las preguntas de la declaración jurada, presione el botón Enviar que se encuentra al final del formulario para realizar el Envio de la información declarada y finalizar con esta etapa del<br>proceso.<br>El cumplimiento de los requisitos tiene carácter de Declaración Jurada. |                                                          |                                  |                                                     |                    |      |  |  |
|                                                                              | 1. DECLARACION DE CUMPLIMIENTO DE REQUISITOS MÍNIMOS DE CONVOCATORIA (SI/NO)                                                                                                    |                                                          |                                  |                                                     |                    |      |  |  |
|                                                                              | Nivel educativo                                                                                                    |                                                          |                                  |                                                     | Os                 | ONO  |  |  |
|                                                                              | Cursos y programas de<br>especializacion                                                                                                    |                                                          |                                  |                                                     | Os                 | ONB  |  |  |
|                                                                              | Experiencia General                                                                                                    |                                                          |                                  |                                                     | OS                 | ONO  |  |  |
|                                                                              | Experiencia Específica                                                                                                    |                                                          |                                  |                                                     | OS                 | ONO  |  |  |
|                                                                              | Experiencia en el sector<br>público                                                                                                    |                                                          |                                  |                                                     | Os                 | ONO  |  |  |
|                                                                              | 2. DECLARACIÓN JURADA DE IMPEDIMENTOS PARA LABORAR EN EL ESTADO (SINO)                                                                                                    |                                                          |                                  |                                                     |                    |      |  |  |
|                                                                              | ¿Se encuentra inhabilitado adn                                                                                                    | ninistrativa o judicialmente para                        | a contratar con el estado?       |                                                     | 05                 | ОИО  |  |  |
|                                                                              | ¿Tiene impedimento para ser p                                                                                                    | oostor o contratista conforme a l                        | lo previsto en las disposiciones | legales sobre la materia?                           | Os                 | O NO |  |  |
|                                                                              | ¿Percibe otro ingreso del estad                                                                                                    | io?                                                      |                                  |                                                     | Os                 | O NO |  |  |
|                                                                              | ¿Esta incurso en las prohibicior                                                                                                    | nes e incompatibilidades señala                          | adas en el decreto supremo Nº C  | 019-2002-PCM?                                       | Os                 | ONO  |  |  |
|                                                                              | ¿Tiene antecedente penales o j                                                                                                    | judiciales?                                              |                                  |                                                     | Os                 | ONO  |  |  |
|                                                                              | ¿Se encuentra inscrito en el Re                                                                                                    | gistro Nacional de Sanciones, d                          | de Destitución y Despido de SEF  | RVIR?                                               | OS                 | O NO |  |  |
|                                                                              | ¿Se encuentra inscrito en el Re                                                                                                    | gistro Nacional de Deudores Al                           | limentarios Morosos?             |                                                     | Os                 | ONO  |  |  |
|                                                                              | 3. DECLARACIÓN DE PERSONA                                                                                                    | AL CON BONIFICACIONES ESPI                               | ECIALES (SI/NO)                  |                                                     |                    |      |  |  |
|                                                                              | ¿Es Personal licenciado de Ser                                                                                                    | vicio Militar?                                           |                                  |                                                     | Os                 | ONO  |  |  |
|                                                                              | ¿Es personal con discapacidad                                                                                                    | 7                                                        |                                  |                                                     | Os                 | ONO  |  |  |
|                                                                              | ¿Es deportista calificado de alt                                                                                                    | to nivel?                                                |                                  |                                                     | OS                 | ONO  |  |  |
|                                                                              | 4. DECLARACIÓN DE ACEPTACI                                                                                                    | ION DE GRABACION DE ENTR                                 | REVISTA PERSONAL (SI/NO)         |                                                     |                    |      |  |  |
|                                                                              | En caso de acceder a la etapa o<br>meritocracia.                                                                                                    | de entrevista personal, acepto o                         | que se grabe en audio y video la | totalidad de mi entrevista con fines de transparenc | ia y prueba de O S | ONO  |  |  |
|                                                                              | Enviar                                                                                                    |                                                          |                                  |                                                     |                    |      |  |  |

Luego el sistema enviará un mensaje de aviso al correo electrónico registrado, con lo que finalizará el registro de datos de la Fase de Postulación Virtual.

| provias descentralizado<br>Envío de Declaración Jurada                                                           |
|----------------------------------------------------------------------------------------------------|
| Estimado(a) Sr(a):                                                                                               |
| Este correo electrónico ha sido enviado desde el sistema de postulantes de<br>PROVIAS DESCENTRALIZADO.           |
| Usted acaba de postular y enviar su Declaración Jurada a la siguiente<br>convocatoria:                           |
| Proceso: CAP N° 001-2024-MTC/PVD<br>Puesto: ASISTENTE ADMINISTRATIVO<br>Fecha de envio: 29/02/2024 12:48:47 p.m. |
| Correo enviado de forma automática por el Portal de Seguridad. No<br>responder al presente correo.               |

**Nota**: En la Fase de Presentación de Curriculum Documentado, se realizará el registro del CV documentado desde el sistema, que se habilitará en las fechas programadas, solo para los postulantes aptos en la próxima Fase de Evaluación de Conocimientos.